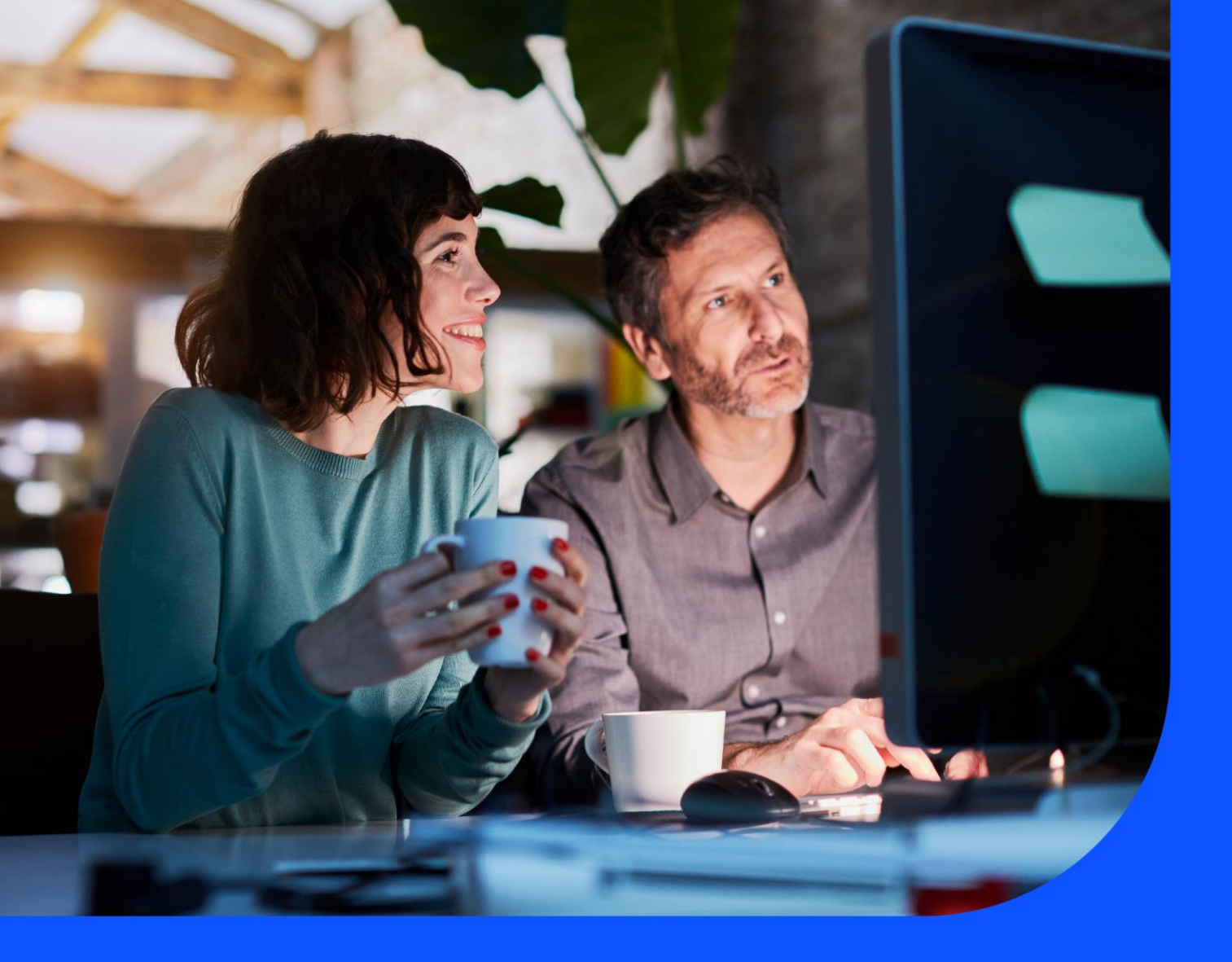

# IP Prefix and Route Management User Guide

April 2024

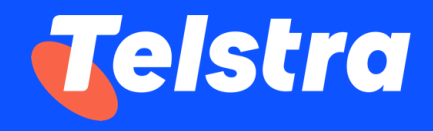

## Table of Contents

| Introduction                       | 2    |
|------------------------------------|------|
| How to access IP Prefix Management | 3    |
| View prefix                        | 7    |
| Add prefixes                       | 9    |
| Delete prefixes                    | . 13 |
| Track your request                 | . 17 |
| FAQ's                              | . 19 |

## Introduction

IP Prefix Management is an application that allows customers to view and change routing information for their GID and IP Transit services, such as maximizing load balancing of traffic across multiple links in the network. Customers can also manage their IP services by adding and deleting the routing information for internet services. Apart from updating the routing information, users can also view the route details. This guide assists Telstra Connect users in navigating and complete critical tasks that benefit the customer's business and provides tips to better utilize the application.

## How to access IP Prefix Management

#### **Telstra Connect Login**

All customers who have IPT and GID services can access the IP Prefix Management capability in Telstra Connect.

This section describes how to login into Telstra Connect and access IP Prefix Management.

#### Step 1: Log in to Telstra Connect

Log in to Telstra Connect via <u>https://connectapp.telstra.com</u> and enter your username, which is the email address you created your Telstra Connect account with.

| Username                                                         |                                                                                                    |
|------------------------------------------------------------------|----------------------------------------------------------------------------------------------------|
| This may be the<br>communication<br>created your Tel<br>address. | email address you receive Telstra Connect<br>s from, the email address you provided when yo<br>stra Connect account, or your company email |
| Rememl                                                           | ber username                                                                                                    |
| lf you tick this b<br>unticked if you'r                          | ox we'll remember your username. Leave it<br>e using a public or shared device.                                                            |
|                                                                  |                                                                                                    |

### Step 2: Navigate to IP Prefix Management

A. Click on the 'Your services' tile.

| Your requests                | $\rightarrow$ | Your services →                          | Tracking                                            | ÷ |
|------------------------------|---------------|------------------------------------------|-----------------------------------------------------|---|
| <ul> <li>On track</li> </ul> | 0             |                                          | Incidents<br>View closed incidents                  | > |
| 4 O On hold<br>O Delayed     | 3             | 1. 1. 1. 1. 1. 1. 1. 1. 1. 1. 1. 1. 1. 1 | Requests<br>View all requests                       | > |
|                              |               |                                          | Orders                                              | A |
|                              |               |                                          | Planned maintenance<br>View all planned maintenance | > |
| īrack requests →             | Manage        | Contraction of the second                |                                                     |   |

B. Select the relevant IPT or GID service from the list.

| Dashboard > Your serv | ices                                                                                                    |                             |                                               |                                             |                                                                                                    |                                                         |
|-----------------------|----------------------------------------------------------------------------------------------------|-----------------------------|-----------------------------------------------|---------------------------------------------|----------------------------------------------------------------------------------------------------|---------------------------------------------------------|
| Your serv             | vices                                                                                                    |                             |                                               | Useful Tools                                | Network and performance report -                                                                                                    | ÷                                                       |
|                       |                                                                                                    |                             |                                               |                                             |                                                                                                    | 23                                                      |
| O Hide map            |                                                                                                    |                             |                                               |                                             | Search your services Q                                                                                                    | Filter                                                  |
|                       |                                                                                                    |                             |                                               |                                             |                                                                                                    |                                                         |
|                       |                                                                                                    | Company: Tr                 | ue Internet Corporation Co.,                  | (1) 🗸 🥳                                     | Select columns 🗸 🔛 Download summ                                                                                                    | nary 🗸                                                  |
| Company -             | Service type 👻                                                                                                    | Company: Tr<br>Service ID • | ue Internet Corporation Co.,<br>A end site  • | (1) V                                       | Select columns V Download summ<br>Your service reference () •                                                                                                    | nary ∨<br>Bandw                                         |
| Company -             | Service type 🔹<br>COLO-XC                                                                                          | Company: Tr<br>Service ID + | ue Internet Corporation Co.,<br>A end site +  | (1) V (                                     | Select columns  Your service reference  + Add your reference                                                                                                    | Bandw                                                   |
| Company -             | Service type -<br>COLO-XC<br>COLO-XC                                                                               | Company: Tr<br>Service ID - | ue Internet Corporation Co.,                  | (1) 🗸 🦿                                     | Select columns  Your service reference  + Add your reference + Add your reference                                                                                                    | Bandw                                                   |
| Company ~             | Service type ~<br>COLO-XC<br>COLO-XC<br>COLO-XC                                                                    | Company: Tr<br>Service ID + | A end site •                                  | (1) ~ &<br>Zend site ~<br>-<br>-            | Select columns  Your service reference + Add your reference + Add your reference + Add your reference + Add your reference + Add your reference                                                                                                    | Bandw<br>-<br>-                                         |
| Company -             | Service type  COLO-XC COLO-XC COLO-XC COLO-XC                                                                      | Company: Tr<br>Service ID • | A end site •                                  | (1) ~ &                                     | Select columns Vour service reference  Add your reference  Add your reference  Add your reference  Add your reference  Add your reference  Add your reference  Add your reference                                                                                                    | Bandw<br>-<br>-<br>-                                    |
| Company -             | Service type •           CoLo-xc           CoLo-xc           CoLo-xc           CoLo-xc           IPT               | Company: Tr<br>Service ID + | A end site +                                  | .(1) > 6                                    | Select columns  Your service reference  + Add your reference  + Add your reference  + Add your reference  + Add your reference  + Add your reference  + Add your reference  + Add your reference  + Add your reference                                                                                                    | Bandw<br>-<br>-<br>-<br>-<br>0                          |
| Company -             | Service type •           CoLo-xC           CoLo-xC           CoLo-xC           CoLo-xC           IPT               | Company: Tr<br>Service ID + | A end site +                                  | .(1) ~ 《<br>Zend site ~<br>-<br>-<br>-<br>- | Select columns  Your service reference  Add your reference  Add your reference  Add y | Bandw<br>-<br>-<br>-<br>-<br>0<br>30G                   |
| Company -             | Service type •           CoLo-XC           CoLo-XC           CoLo-XC           CoLo-XC           IPT           IPT | Company: Tr<br>Service ID • | ue Internet Corporation Co.,<br>A end site •  | .(1) ~ 《<br>Zend site ~<br>-<br>-<br>-<br>- | Select columns  Your service reference  Add your reference  Add your reference  Add y | nary ✓<br>Bandw<br>-<br>-<br>-<br>-<br>0<br>30G<br>2.5G |

C. Click on the 'Route management' tile under Network configuration. You will be redirected to the Route Management and IP prefix management landing page.

| Dashboard > Your services |                                 |                               |
|---------------------------|---------------------------------|-------------------------------|
| SNG IPT                   |                                 |                               |
| Service<br>information    | Details                         | Create incident $\rightarrow$ |
| Account Name              | Incidents (0)                   | ~                             |
| Account ID                | Planned maintenance (0)         | ~                             |
| A end site address        | Network configuration           |                               |
| Service ID                |                                 |                               |
| Product<br>IPT            | Route management<br>AS:         |                               |
| Bandwidth                 |                                 |                               |
| Contract terms (months)   | Useful tools                    |                               |
| Charge frequency          | Network and performance reports | $\rightarrow$                 |
|                           | IP route and domain management  | $\rightarrow$                 |
|                           |                                 |                               |

D. On the Route Management page, you will be able to view the Route table for the ASN you select and the services under the selected ASN. You can view, add, or delete prefixes from this page.

| /lanage your network rou   | te prefixes      |              |                         |                                  |
|----------------------------|------------------|--------------|-------------------------|----------------------------------|
| Select autonomous system   | n number (ASN)   |              |                         |                                  |
| AS:                        | ~                |              |                         |                                  |
| Services under this ASN    |                  |              |                         |                                  |
| Route table                |                  |              |                         | Add prefives                     |
| Showing active prefixes fo | or selected ASN. |              |                         |                                  |
| Filter                     |                  |              |                         | Search prefix                    |
| IPv4 IPv6                  |                  |              |                         |                                  |
|                            |                  |              |                         | ② Export table 1 Delete prefixes |
| Sector ID                  | Network and the  | Protocoldana |                         |                                  |
| OVERIGE ID                 | 148 232 120 0/24 | IPV/         | 14 Mar 24 6:49am LITC+0 | Delete                           |
|                            | 170.040 5 7 7 7  | 11 14        |                         | Delete                           |
|                            | 173.240.14.0724  | 124          | 14 Mar 24, 6:49am UTC+0 | Delete                           |
|                            | 89.33.194.0/24   | IPV4         | 14 Mar 24, 6:49am UTC+0 | Delete                           |
|                            | 193.29.50.0/24   | IPV4         | 14 Mar 24, 6:49am UTC+0 | Delete                           |
|                            | 91.246.172.0/22  | IPV4         | 14 Mar 24, 6:49am UTC+0 | Delete                           |
|                            | 154.18.68.0/24   | IPV4         | 14 Mar 24, 6:49am UTC+0 | Delete                           |
|                            | 194.59.248.0/21  | IPV4         | 14 Mar 24, 6:49am UTC+0 | Detete                           |
|                            | 66.116.96.0/19   | IPV4         | 14 Mar 24, 6:49am UTC+0 | Delete                           |
|                            | 103.204.184.0/21 | IPV4         | 14 Mar 24, 6:49am UTC+0 | Delete                           |
|                            | 208.86.111.0/24  | IPV4         | 14 Mar 24, 6:49am UTC+0 | Delete                           |
|                            | 103.73.46.0/24   | IPV4         | 14 Mar 24, 6:49am UTC+0 | Delete                           |
|                            | 185.86.12.0/22   | IPV4         | 14 Mar 24, 6:49am UTC+0 | Delete                           |
|                            | 188.0.0.0/19     | IPV4         | 14 Mar 24, 6:49am UTC+0 | Delete                           |
|                            | 45.67.152.0/23   | IPV4         | 14 Mar 24, 6:49am UTC+0 | Delete                           |
|                            | 5.181.32.0/21    | IPV4         | 14 Mar 24, 6:49am UTC+0 | Delete                           |
|                            | 122.8.32.0/19    | IPV4         | 14 Mar 24, 6:49am UTC+0 | Delete                           |
|                            | 45.147.168.0/21  | IPV4         | 14 Mar 24, 6:49am UTC+0 | Delete                           |
|                            | 36.255.160.0/22  | IPV4         | 14 Mar 24, 6:49am UTC+0 | Delete                           |
|                            | 188.209.224.0/19 | IPV4         | 14 Mar 24, 6:49am UTC+0 | Delete                           |
|                            | 204.174.113.0/24 | IPV4         | 14 Mar 24, 6:49am UTC+0 | Delete                           |
|                            | 89.23.89.0/24    | IPV4         | 14 Mar 24, 6:49am UTC+0 | Delete                           |
|                            | 198.200.250.0/24 | IPV4         | 14 Mar 24, 6:49am UTC+0 | Delete                           |
|                            | 202.150.6.0/23   | IPV4         | 14 Mar 24, 6:49am UTC+0 | Delete                           |
|                            |                  |              |                         |                                  |

## View prefix

From the Route management page, you can:

- View the prefix
- Filter the route table by protocol type
- Search prefixes
- Export the table to a CSV file

| /lanage your network n | oute prefixes       |               |                         |                                             |
|------------------------|---------------------|---------------|-------------------------|---------------------------------------------|
| Select autonomous sys  | tem number (ASN)    |               |                         |                                             |
| AS.                    | <u> </u>            |               |                         |                                             |
| Services under this AS | 4                   |               |                         |                                             |
| Route table            | ferral achi         |               |                         | Add prefixes                                |
| nowing active preniver | STOL BELEGIEG AGIN. |               |                         |                                             |
| IDv4                   |                     |               |                         | Search prefix                               |
|                        |                     |               |                         |                                             |
|                        |                     |               |                         | ② Export table <sup>1</sup> Delete prefixed |
| Service ID             | Network prefix      | Protocol type | Active since            | Action                                      |
|                        | 148.232.120.0/24    | IPV4          | 14 Mar 24, 6:49am UTC+0 | Delete                                      |
|                        | 173.240.14.0/24     | IPV4          | 14 Mar 24, 6:49am UTC+0 | Delete                                      |
|                        | 89.33.194.0/24      | IPV4          | 14 Mar 24, 6:49am UTC+0 | Delete                                      |
|                        | 193.29.50.0/24      | IPV4          | 14 Mar 24, 6:49am UTC+0 | Delete                                      |
|                        | 91.246.172.0/22     | IPV4          | 14 Mar 24, 6:49am UTC+0 | Delete                                      |
|                        | 154.18.68.0/24      | IPV4          | 14 Mar 24, 6:49am UTC+0 | Delete                                      |
|                        | 194.59.248.0/21     | IPV4          | 14 Mar 24, 6:49am UTC+0 | Delete                                      |
|                        | 66.116.96.0/19      | IPV4          | 14 Mar 24, 6:49am UTC+0 | Delete                                      |
|                        | 103.204.184.0/21    | IPV4          | 14 Mar 24, 6:49am UTC+0 | Delete                                      |
|                        | 208.86.111.0/24     | IPV4          | 14 Mar 24, 6:49am UTC+0 | Delete                                      |
|                        | 103.73.46.0/24      | IPV4          | 14 Mar 24, 6:49am UTC+0 | Delete                                      |
|                        | 185.86.12.0/22      | IPV4          | 14 Mar 24, 6:49am UTC+0 | Delete                                      |
|                        | 188.0.0.0/19        | IPV4          | 14 Mar 24, 6:49am UTC+0 | Delete                                      |
|                        | 45.67.152.0/23      | IPV4          | 14 Mar 24, 6:49am UTC+0 | Delete                                      |
|                        | 5.181.32.0/21       | IPV4          | 14 Mar 24, 6:49am UTC+0 | Delete                                      |
|                        | 122.8.32.0/19       | IPV4          | 14 Mar 24, 6:49am UTC+0 | Delete                                      |
|                        | 45,147,168,0/21     | IPV4          | 14 Mar 24, 6:49am UTC+0 | Delete                                      |
|                        | 36.255.160.0/22     | IPV4          | 14 Mar 24,6:49am UTC+0  | Delete                                      |
|                        | 188.209.224.0/19    | IPV4          | 14 Mar 24, 6:49am UTC+0 | Delete                                      |
|                        | 204.174.113.0/24    | IPV4          | 14 Mar 24, 6:49am UTC+0 | Delete                                      |
|                        | 89.23.89.0/24       | IPV4          | 14 Mar 24, 6:49am UTC+0 | Delete                                      |
|                        | 198.200.250.0/24    | IPV4          | 14 Mar 24, 6:49am UTC+0 | Delete                                      |
|                        | 202.150.6.0/23      | IPV4          | 14 Mar 24, 6:49am UTC+0 | Delete                                      |
|                        |                     |               |                         | Delete                                      |

#### Filter the Route table

You can filter the Route table by protocol type by selecting either IPv4 or IPv6 in the filter selection at the top left of the page.

| Route table<br>Showing active prefixe | s for selected ASN. |               |                         | Add prefixes  |
|---------------------------------------|---------------------|---------------|-------------------------|---------------|
| Filter                                |                     |               |                         | Search prefix |
| Service ID                            | Network prefix      | Protocol type | Active since            | Action        |
|                                       |                     | IPV6          | 21 Feb 24, 5:56am UTC+0 | Delete        |
| 1-1 of 1 25 V                         |                     |               |                         |               |

#### Search prefix

You can search the Route table by entering the full or partial Network prefix value in the 'Search prefix' box at the top right of the page.

| oute table            | v                    |               |                         | Add prefixes                     |
|-----------------------|----------------------|---------------|-------------------------|----------------------------------|
| nowing active prefixe | es for selected ASN. |               |                         |                                  |
| ïlter                 |                      |               |                         | Search prefix                    |
| IPv4 IPv6             |                      |               |                         | 148.232                          |
|                       |                      |               |                         | ⊘ Export table 前 Delete prefixes |
| Service ID            | Network prefix       | Protocol type | Active since            | Action                           |
|                       | 148.232.120.0/24     | IPV4          | 14 Mar 24, 6:49am UTC+0 | Delete                           |
|                       | 148.232.120.0/24     | IPV4          | 14 Mar 24, 6:49am UTC+0 | Delete                           |
|                       | 148.232.120.0/24     | IPV4          | 14 Mar 24, 6:49am UTC+0 | Delete                           |
|                       | 148.232.120.0/24     | IPV4          | 14 Mar 24, 6:49am UTC+0 | Delete                           |
|                       | 148.232.120.0/24     | IPV4          | 14 Mar 24, 6:49am UTC+0 | Delete                           |
|                       |                      |               |                         |                                  |

#### Export table

You can download the Route table in CSV format by clicking the 'Export table' link below the 'Search prefix' box.

| Route table<br>Showing active prefixes for selected ASN. | Add prefixes                    |
|----------------------------------------------------------|---------------------------------|
| Filter                                                   | Search prefix                   |
|                                                          | Export table<br>Delete prefixes |

## Add prefixes

From the Route Management page, you can add prefixes to the Route table.

**Step 1:** Click on the 'Add prefixes' link above the 'Search prefix' box from the Route management page.

| Route table<br>Showing active prefixes for selected ASN. | Add prefixes                     |
|----------------------------------------------------------|----------------------------------|
| Filter                                                   | Search prefix                    |
|                                                          | ② Export table 🗓 Delete prefixed |

Step 2: Populate the 'Maintained by' and 'More details (optional)' fields, where appropriate.

- Maintained by Enter the system that maintains the SAN. (Sample values: MAINT-12345)
- More details (optional) Enter additional remarks, if any, to your request.

| Telstra Connect / Your services / Route management / Add Prefix                                   | xes /                  |            |      |
|---------------------------------------------------------------------------------------------------|------------------------|------------|------|
| Add prefixes                                                                                      |                        |            |      |
| Add one or more prefixes to your network.                                                         |                        |            |      |
| Request details                                                                                   |                        |            |      |
| Autonomous system number (ASN)                                                                    |                        |            |      |
| AS 🗸                                                                                              |                        |            |      |
| Services under this ASN                                                                           |                        |            |      |
|                                                                                                   |                        |            |      |
| Maintained by<br>The system that maintains the selected ASN.                                      |                        |            |      |
|                                                                                                   |                        |            |      |
|                                                                                                   |                        |            |      |
| More details (optional)<br>Reason for this request and/or any references such<br>invoice numbers. | as purchases orders or |            |      |
| Prefixes to be added                                                                              |                        |            |      |
| + Add new entries ① Import from file                                                              |                        |            |      |
| Network prefix                                                                                    | Validation status      | Action     |      |
|                                                                                                   |                        |            |      |
| No route prefixes yet                                                                             |                        |            |      |
| Start by adding entries to this request.                                                          |                        |            |      |
| Add new entries                                                                                   |                        |            |      |
|                                                                                                   |                        |            |      |
| < Back                                                                                            |                        | Submit req | uest |

**Step 3:** Add the IPv4 or IPV6 Network prefixes by clicking on the 'Add new entries' or 'Import from file' button.

| Prefixes to be added                                                                        |                   |        |
|---------------------------------------------------------------------------------------------|-------------------|--------|
| + Add new entries [] Import from file                                                       |                   |        |
| Network prefix                                                                              | Validation status | Action |
|                                                                                             |                   |        |
| No route prefixes yet                                                                       |                   |        |
| Start by adding entries to this request.           Add new entries         Import from file |                   |        |

#### Add new entries

Enter the prefixes in the text box, using a comma to separate multiple prefixes, and click on the 'Check' button to initiate validation.

Note: Only the first hundred (100) entries will be considered for validation.

| Add new entries for validation                                                                         |   |
|----------------------------------------------------------------------------------------------------|---|
| dd one or more route prefixes to your request. Each prefix will be checked for validity.               |   |
| Only the first 100 entries will be checked for the validation.                                         |   |
|                                                                                                    |   |
| refixes to be checked (up to 100)                                                                      |   |
| Inter IPV6 or IPV0 pretixes, seperated by a comma or a new line e.g. 140.12.10.11/23, 200230E300005/V0 | _ |
| 168.91.121.0/24, 140.12.10.11/23, 2602:80E:D000::/40                                                   |   |
|                                                                                                    |   |
|                                                                                                    |   |
|                                                                                                    |   |
|                                                                                                    |   |
| Cancel Check                                                                                           |   |
|                                                                                                    |   |

#### Import from a file

Click on the 'Choose Files' button (in CSV format) to select a file containing the IPv4 or IPv6 route prefixes. Then click on the 'Check' button to initiate validation.

#### Note:

1. A sample or template file will be available for download on the page.

2. Only the first hundred (100) entries will be considered for validation.

| Import entries from file                                                                                                    |                                                                   |       |  |
|----------------------------------------------------------------------------------------------------|-------------------------------------------------------------------|-------|--|
| Add IPv4 or IPv6 route prefixes in bulk by uploading a CSV file.<br>Refer to this sample template (CSV, 12KB) for expected content. |                                                                   |       |  |
| i Only the first 10                                                                                                    | 0 entries of the first column will be checked for the validation. |       |  |
| Upload a CSV file                                                                                                    | 5 5MB.                                                            |       |  |
| Choose Files                                                                                                    | No file chosen                                                    |       |  |
|                                                                                                    |                                                                   |       |  |
|                                                                                                    | Cancel                                                            | Check |  |

**Step 4:** Remove any invalid network prefixes by clicking on the 'Remove all invalid entries' link.

| felstra Connect / Your services / Route management / Add Prefi                                          | xes /                                     |        |                  |
|----------------------------------------------------------------------------------------------------|-------------------------------------------|--------|------------------|
| Add prefixes                                                                                            |                                           |        |                  |
| dd one or more prefixes to your network.                                                                |                                           |        |                  |
| 8 There is a problem<br>Please fix the following errors.                                                |                                           |        |                  |
| Prefixes to be added                                                                                    |                                           |        |                  |
|                                                                                                    |                                           |        |                  |
| Request details                                                                                         |                                           |        |                  |
| utonomous system number (ASN)                                                                           |                                           |        |                  |
| AS: V                                                                                                   |                                           |        |                  |
| Services under this ASN                                                                                 |                                           |        |                  |
|                                                                                                    |                                           |        |                  |
| Maintained by                                                                                           |                                           |        |                  |
|                                                                                                    |                                           |        |                  |
| MAINT-A0000                                                                                             |                                           |        |                  |
|                                                                                                    | 10                                        |        |                  |
| <b>Nore details (optional)</b><br>Reason for this request and/or any references such<br>nvoice numbers. | as purchases orders or                    |        |                  |
| sample text                                                                                             |                                           |        |                  |
|                                                                                                    |                                           |        |                  |
|                                                                                                    |                                           |        |                  |
| Prefixes to be added                                                                                    |                                           |        |                  |
| 😢 2 prefixes can't be added                                                                             |                                           |        |                  |
| Only valid entries can be added for submission                                                          | on                                        |        |                  |
| Remove all invalid entries →                                                                            |                                           |        |                  |
| + Add new entries 🗇 Import from file                                                                    |                                           |        | 🔟 Remove entries |
| Network prefix                                                                                          | Validation status                         | Action |                  |
| 168.91.121.0/24                                                                                         | Ok to add.                                | Remove |                  |
| 140.12.10.11/23                                                                                         | X Can't add Last octet should be zero.    | Remove |                  |
| 2602:80e:d000::/40                                                                                      | 8 Can't add Invalid Origin/Maintained-by. | Remove |                  |
| 1-3 of 3 10 ∨                                                                                           |                                           |        |                  |
|                                                                                                    |                                           |        |                  |
|                                                                                                    |                                           |        |                  |
| < Back                                                                                                  |                                           |        | Submit request   |

Once all the invalid Network prefixes are removed, the request can be submitted.

| elstra Connect / Your services / Route man                                                                                                    | agement / Add Prefixes /                                                          |                  |                  |
|----------------------------------------------------------------------------------------------------|-----------------------------------------------------------------------------------|------------------|------------------|
|                                                                                                    |                                                                                   |                  |                  |
| Add prefixes                                                                                                    |                                                                                   |                  |                  |
| dd one or more prefixes to your ne                                                                                                    | twork.                                                                            |                  |                  |
| Request details                                                                                                    |                                                                                   |                  |                  |
| utonomous ovetem number (ASN)                                                                                                    |                                                                                   |                  |                  |
|                                                                                                    |                                                                                   |                  |                  |
| A\$38082                                                                                                    |                                                                                   |                  |                  |
| Services under this ASN<br>SNG IPT 9474898, SNG IPT 9587426<br>SNG IPT 9782977, SNG IPT 9336977                                                                                                    | 8, SNG IPT 9262490, SNG IPT 9574852,<br>7, SNG IPT 9237394                        |                  |                  |
| <b>Maintained by</b><br>The system that maintains the sele                                                                                                    | cted ASN.                                                                         |                  |                  |
| MAINT-AS9009                                                                                                    |                                                                                   |                  |                  |
|                                                                                                    |                                                                                   |                  |                  |
| Reason for this request and/or any nvoice numbers.                                                                                                    | references such as purchases orders or                                            |                  |                  |
| Reason for this request and/or any nvoice numbers.<br>sample text                                                                                                    | references such as purchases orders or                                            |                  |                  |
| Reason for this request and/or any nvoice numbers.                                                                                                    | references such as purchases orders or                                            |                  |                  |
| Reason for this request and/or any<br>nvoice numbers.<br>sample text<br>Prefixes to be added<br>I prefixes are OK to be added<br>Make sure your entries are o<br>Remove all invalid entries →                                                                                                    | d.<br>orrect before submitting.                                                   |                  |                  |
| Reason for this request and/or any<br>nvoice numbers.<br>sample text<br>Prefixes to be added<br>Make sure your entries are o<br>Remove all invalid entries →<br>+ Add new entries ① Import from                                                                                                  | d.<br>orreot before submitting.                                                   |                  | 圓 Remove entries |
| <ul> <li>Reason for this request and/or any invoice numbers.</li> <li>sample text</li> <li>Prefixes to be added</li> <li>1 prefixes are OK to be addee<br/>Make sure your entries are or<br/>Remove all invalid entries →</li> <li>+ Add new entries ⑦ Import from<br/>Network prefix</li> </ul> | d.<br>orrect before submitting.                                                   | Action           | l Remove entries |
| Reason for this request and/or any<br>nvoice numbers.<br>sample text<br>Prefixes to be added<br>© 1 prefixes are OK to be added<br>Make sure your entries are o<br>Remove all invalid entries →<br>+ Add new entries ⑦ Import from<br>Network prefix<br>168.91.121.0/24                          | d.<br>orrect before submitting.<br>file<br>Validation status<br>Q Ok to add.      | Action<br>Remove | 🗊 Remove entries |
| Reason for this request and/or any<br>nvoice numbers.<br>sample text<br>Prefixes to be added<br>1 prefixes are OK to be addee<br>Make sure your entries are o<br>Remove all invalid entries                                                                                                    | d.<br>orrect before submitting.<br>file<br>Validation status<br>Ok to add.        | Action<br>Remove | l Remove entries |
| Reason for this request and/or any<br>nvoice numbers.<br>sample text<br>Prefixes to be added<br>I prefixes are OK to be added<br>Make sure your entries are o<br>Remove all invalid entries<br>+ Add new entries I Import from<br>Network prefix<br>168:91.121.0/24<br>1-1 of 1 10 ~             | d.<br>orreot before submitting.<br>file<br>Validation status<br>© Ok to add.      | Action<br>Remove | 🗊 Remove entries |
| Reason for this request and/or any invoice numbers. sample text Prefixes to be added I prefixes are OK to be addeed Make sure your entries are or Remove all invalid entries → + Add new entries ① Import from Network prefix 168.91.121.0/24 1-1 of 1 10 ∨ < Back                               | d.<br>orrect before submitting.<br>)<br>file<br>Validation status<br>© Ok to add. | Action<br>Remove | Remove entries   |

**Step 5:** After submitting the request to add, a unique request number (in RNXXXXX format) will be generated and can be used to track the request status. You can refer to "Section 6 Track your request" for more details.

| Your request number is RN                                                              | $Cn^2$ |
|----------------------------------------------------------------------------------------|--------|
| This request may take up to two business days to complete.                             |        |
| You can also track or cancel this request in tracking if you have tracking permission. | 00 000 |
| Go to route management                                                                 |        |
| Track your request →                                                                   |        |
|                                                                                        |        |

## **Delete prefixes**

From the IP prefix management page, you can delete prefixes from the Route table singularly or in multiple records.

#### Steps to delete a single Network prefix:

**Step 1:** Click on the 'Delete' link in the Route table under the 'Action' column for the desired Network prefix to be deleted.

| Route ma<br>Manage your network rour<br>Select autonomous system<br>As<br>Services under this ASN | te prefixes<br>m number (ASN) |               |                         |                                  |
|---------------------------------------------------------------------------------------------------|-------------------------------|---------------|-------------------------|----------------------------------|
| Route table<br>Showing active prefixes for<br>Filter                                              | or selected ASN.              |               |                         | Add prefixes Search prefix       |
|                                                                                                   |                               |               |                         | ⊘ Export table 🔟 Delete prefixes |
| Service ID                                                                                        | Network prefix                | Protocol type | Active since            | Action                           |
|                                                                                                   | 154.18.68.0/24                | 159.74        | 14 Mar 24, 6:49am UTC+0 | Delete                           |
|                                                                                                   | 194.59.248.0/21               | IPV4          | 14 Mar 24, 6:49am UIC+0 | Detete                           |
|                                                                                                   | 66.116.96.0/19                | IPV4          | 14 Mar 24, 6:49am UTC+0 | Delete                           |
|                                                                                                   | 103.204.184.0/21              | IPV4          | 14 Mar 24, 6:49am UTC+0 | Delete                           |
|                                                                                                   |                               |               |                         |                                  |

**Step 2:** Input comments in 'More details (optional)' box, where applicable, and click on the 'Request to delete' button.

| Request to delete prefixes                                                                                                |                                |  |  |
|----------------------------------------------------------------------------------------------------|--------------------------------|--|--|
| You're requesting to delete the following 1 prefix from this network's routing policy. Deletions can take up to 48 hours. |                                |  |  |
| Network prefix                                                                                                    | Protocol type                  |  |  |
| 154.18.68.0/24                                                                                                    | IPV4                           |  |  |
| 1-1 of 1 25 V                                                                                                    |                                |  |  |
| More details (optional)<br>Reason of this request and/or any references such as purch                                     | ase orders or invoice numbers. |  |  |
| Deleting the request as it is not required                                                                                |                                |  |  |
|                                                                                                    |                                |  |  |
|                                                                                                    |                                |  |  |
|                                                                                                    | Go back Request to delete      |  |  |

**Step 3:** After submitting the request to delete, a unique request number (in RNXXXXX format) will be generated and can be used to track the status of the delete request. You can refer to "Section 6 Track your request" for more details.

| Request submitted                                                                      |       |
|----------------------------------------------------------------------------------------|-------|
| Your request number is RN                                                              |       |
| This request may take up to two business days to complete.                             |       |
| We'll email you a status update within two business days.                              |       |
| You can also track or cancel this request in tracking if you have tracking permission. | 00 00 |
| Go to route management                                                                 |       |
| Track your request →                                                                   |       |
|                                                                                        |       |

#### Steps to delete multiple Network prefixes:

**Step 1:** Click on the 'Delete prefixes' link in the Route table section, under the 'Search prefix' box.

| Telstra Connect / Your services / Route  Route manage Manage your network route pref Select autonomous system num As Services under this ASN | management /<br>Agement<br>fixes<br>uber (ASN) |               |                         |                                                  |
|----------------------------------------------------------------------------------------------------|------------------------------------------------|---------------|-------------------------|--------------------------------------------------|
| Route table<br>Showing active prefixes for sele                                                                                              | cted ASN.                                      |               |                         | Add prefixes                                     |
|                                                                                                    |                                                |               |                         | <ul> <li>Export table Delete prefixes</li> </ul> |
| Service ID                                                                                                    | Network prefix                                 | Protocol type | Active since            | Action                                           |
|                                                                                                    | 194.59.248.0/21                                | IPV4          | 14 Mar 24, 6:49am UTC+0 | Delete                                           |
|                                                                                                    | 103.204.184.0/21                               | IPV4          | 14 Mar 24, 6:49am UTC+0 | Delete                                           |
|                                                                                                    | 208.86.111.0/24                                | IPV4          | 14 Mar 24, 6:49am UTC+0 | Delete                                           |
|                                                                                                    | 103.73.46.0/24                                 | IPV4          | 14 Mar 24, 6:49am UTC+0 | Delete                                           |
|                                                                                                    | 185.86.12.0/22                                 | IPV4          | 14 Mar 24, 6:49am UTC+0 | Delete                                           |

**Step 2:** Select multiple Network prefixes by clicking on the check box against each prefix and then click on the 'Delete' button above the table.

| Route table               |                                 |               |                         | Add prefixes  |
|---------------------------|---------------------------------|---------------|-------------------------|---------------|
| Showing active prefixes f | or selected ASN.                |               |                         |               |
| Filter                    |                                 |               |                         | Search prefix |
| IPv4 IPv6                 |                                 |               |                         |               |
| 2 prefixes selected to    | be deleted from the route table | ).            |                         | Cancel Delete |
| Service ID                | Network prefix                  | Protocol type | Active since            | Action        |
|                           | 194.59.248.0/21                 | IPV4          | 14 Mar 24, 6:49am UTC+0 | Delete        |
|                           | 103.204.184.0/21                | IPV4          | 14 Mar 24, 6:49am UTC+0 | Delete        |
|                           | 208.86.111.0/24                 | IPV4          | 14 Mar 24, 6:49am UTC+0 | Delete        |
|                           | 103.73.46.0/24                  | IPV4          | 14 Mar 24, 6:49am UTC+0 | Delete        |
|                           | 185.86.12.0/22                  | IPV4          | 14 Mar 24, 6:49am UTC+0 | Delete        |
|                           |                                 |               |                         |               |

**Step 3:** Input comments in 'More details (optional)' box, where applicable, and click on the 'Request to delete' button.

| Request to delete prefixes                                                                                                    |                                |  |  |
|----------------------------------------------------------------------------------------------------|--------------------------------|--|--|
| You're requesting to delete the following <b>2</b> prefix from this network's routing policy. Deletions can take up to 48 hours. |                                |  |  |
| Network prefix                                                                                                    | Protocol type                  |  |  |
| 194.59.248.0/21                                                                                                    | IPV4                           |  |  |
| 103.204.184.0/21                                                                                                    | IPV4                           |  |  |
| 1-2 of 2 25 🗸                                                                                                    |                                |  |  |
| More details (optional)<br>Reason of this request and/or any references such as purcha                                           | ese orders or invoice numbers. |  |  |
|                                                                                                    | Go back Request to delete      |  |  |

**Step 4:** After submitting the request to delete, a unique request number (in RNXXXXX format) will be generated and can be used to track the status of the delete request. You can refer to "Section 6 Track your request" for more details.

| Request submitted                                                                      |       |
|----------------------------------------------------------------------------------------|-------|
| Your request number is RN                                                              |       |
| This request may take up to two business days to complete.                             |       |
| We'll email you a status update within two business days.                              |       |
| You can also track or cancel this request in tracking if you have tracking permission. | 00 00 |
| Go to route management                                                                 |       |
| Track your request $\rightarrow$                                                       |       |

## Track your request

After submitting the request to add or delete prefixes, you can track the status of the request.

Step 1: From the T-Connect dashboard, click on the 'Tracking' tab at the menu bar.

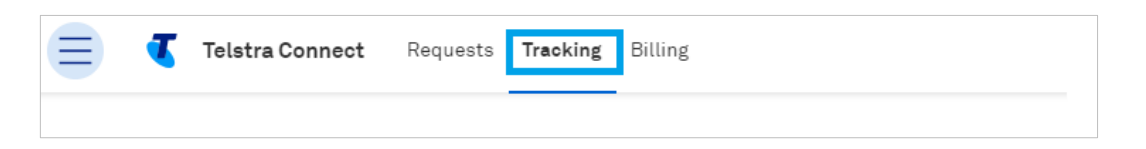

**Step 2:** Click on the 'Requests' tab and then on the 'Internet products' tab to see all the requests that have been submitted.

| 😑 【 Telstra Connect R                                                | Requests Tracking Billing |                   |                            |           |           | + Create    |  |
|----------------------------------------------------------------------|---------------------------|-------------------|----------------------------|-----------|-----------|-------------|--|
| <br>We're making it easier for you to track your items in one place. |                           |                   |                            |           |           |             |  |
|                                                                      | Incidents                 | Requests          | Orders Planned maintenance |           |           |             |  |
|                                                                      | Requests                  | Internet products |                            |           |           | New request |  |
|                                                                      | Request number            | Request type      | AS number                  | Status    | Submitted | Completed   |  |
|                                                                      | RN00201000                | Add prefixes      | AS38082                    | Completed | 14 Mar 24 | 14 Mar 24   |  |
|                                                                      | RN00200999                | Add prefixes      | A\$38082                   | Completed | 14 Mar 24 | 14 Mar 24   |  |
|                                                                      | RN00200998                | Add prefixes      | AS38082                    | Completed | 14 Mar 24 | 14 Mar 24   |  |

Step 3: Click on a request to view the details of that request.

| Tracking / Request / Request Details / |                                   |                |               |             |  |  |  |
|----------------------------------------|-----------------------------------|----------------|---------------|-------------|--|--|--|
| Internet product request               |                                   |                |               |             |  |  |  |
| Request No : RN00201000                |                                   |                |               |             |  |  |  |
| Summary                                | Details                           |                |               |             |  |  |  |
| Request number                         | Autonomous system n               | umber          |               |             |  |  |  |
| RN00201000                             | ASI                               |                |               |             |  |  |  |
| Request type                           | Maintained by                     |                |               |             |  |  |  |
| add prefixes                           | Maintained by                     |                |               |             |  |  |  |
| Status                                 | More details                      |                |               |             |  |  |  |
| Completed                              | Prefix under                      | this request   |               |             |  |  |  |
| Submitted                              |                                   | 1              |               |             |  |  |  |
| 14 Mar 24, 01:18am UTC+0               | All tasks completed successfully  |                |               |             |  |  |  |
| Completed                              | All tuono completed adocessiuity. |                |               |             |  |  |  |
| 14 Mar 24, 01:19am 01C+0               | Showing 7 of 7                    |                |               |             |  |  |  |
| Requested by                           | Service ID                        | Network prefix | Protocol type | Task status |  |  |  |
|                                        |                                   |                |               |             |  |  |  |
| Product type                           |                                   | 43.250.48.0/22 | IPV4          | Completed   |  |  |  |
| Services under this request            |                                   | 43 250 48 0/22 | ID\//         | Completed   |  |  |  |
| Services under this request            |                                   | 45.230.40.0722 | 11- 4-4       | Completed   |  |  |  |
|                                        |                                   | 43.250.48.0/22 | IPV4          | Completed   |  |  |  |
|                                        |                                   | 43.250.48.0/22 | IPV4          | Completed   |  |  |  |
|                                        |                                   | 43.250.48.0/22 | IPV4          | Completed   |  |  |  |
|                                        |                                   | 43.250.48.0/22 | IPV4          | Completed   |  |  |  |
|                                        |                                   | 43.250.48.0/22 | IPV4          | Completed   |  |  |  |
|                                        | 1-7 of 7 10 🗸                     |                |               |             |  |  |  |

## FAQ's

# 1. We have provided our AS SET to Telstra; do we still need to add/remove prefixes using this IP prefix capability?

**Ans:** No, if the AS- SET has been provided, the prefixes extracted from that AS SET will automatically be configured in our network within 48 hours. Any additional prefix added or removed will be overwritten with the AS SET extract.

# 2. Can I view all the prefixes configured in Telstra's network even if I have provided the AS SET?

**Ans:** Yes. The same can be seen under prefix history, the screen post clicking on Route management from your service details page.

#### 3. I am having issues submitting the prefixes, whom shall I contact for support?

**Ans:** Please reach out to GSD by submitting a request SNR ticket from Telstra Connect or contact your Telstra representative.

#### 4. I do not have access to IP prefix management.

**Ans**: The option to add/remove prefixes will only be shown for your IPT/GID services from your service details page. The capability sits under your service page. In case you don't have access to that tile, please contact your Telstra representative or drop an email to <u>Telstra-connect-international@team.telstra.com</u>

#### 5. Will I receive an email for my request submission and completion?

**Ans**: Yes, Telstra will send an email from <u>no-reply@notify.telstra.com</u> once the request has been submitted and once the request has been completed.

#### 6. How do I get the 'Maintained by' information while submitting the request?

**Ans:** The information is available in the RADB website <u>https://www.radb.net/</u>. The information is needed to authenticate and successfully process your requests. In case the details mentioned do not match you will get an authentication warning and the request will not be submitted.

#### 7. Why do I need to click on check before submitting the add prefix request?

**Ans**: The pre-submission validation is done to avoid submitting entries that will not be processed, the validation error comes if the prefix already exists in our records, or the RADB validation failed i.e. records in RADB do not match with the details entered in the request. Or a prior request is in progress for the same prefix.

#### 8. Can I do a bulk upload of prefixes?

**Ans:** Yes, one can make use of the bulk upload feature and upload the prefixes via a CSV file. Only the first 100 prefixes will be taken from the CSV file and validated before being allowed to be submitted.

#### 9. What happens if I do not remove the invalid entries that were highlighted postcheck?

**Ans**: The system will automatically remove them and submit only the valid entries. Please reach out to us if you need details of why the prefix entries were deemed as invalid. Do share the invalid entries with us when reaching out to us

## 10. I can submit the requests, however, I do not have the option to track the requests submitted by myself or for my company.

**Ans:** Requests can be tracked from the Tracking tile under requests. One needs to have access to the request tile to track the requests, please reach out to your company Telstra Connect admin or us for further assistance and access.

#### 11. Is the feature also available for Domestic (Australia-based customers)?

**Ans**: No, this capability is only for international customers (CIDN number is between 5-8 digits) having IPT/GID services.

Sign in to Telstra Connect: https://connectapp.telstra.com/

If you have any questions or feedback, please contact your Telstra International representative, or drop us an email at <u>Telstra-connect-international@team.telstra.com</u>

https://www.telstrainternational.com/en/telstra-connect